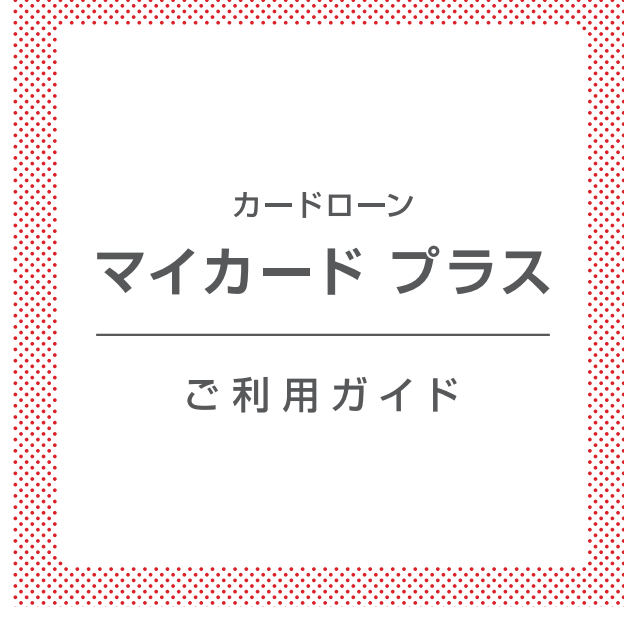

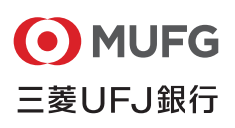

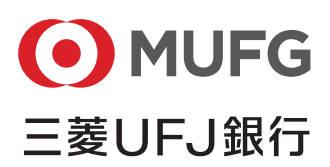

当行が契約している指定紛争解決機関
 全国銀行協会
 全国銀行協会
 全国銀行協会相談室
 0570-017109、03-5252-3772
 月~金曜日 9:00~17:00(祝日・12/31~1/3等を除く)

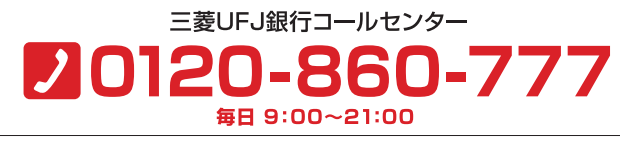

https://www.bk.mufg.jp

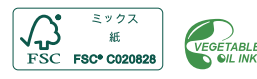

2025年6月現在 54385 25.06 920 25.06 カードローン「マイカード プラス」の利用方法をご案内いたします。 ご利用前に必ずお読みいただき、大切に保管してください。 ご利用にあたっては、月々のご返済を考えた計画的なご利用を おすすめします。

※本ガイドに掲載の内容は2025年6月現在の内容です。

| 自動融資で家計口座もバックアップ。 | 便利に使えて、頼りになります! |
|-------------------|-----------------|
| キャッシュカードに安心をプラス。  | (入会金・年会費無料)     |

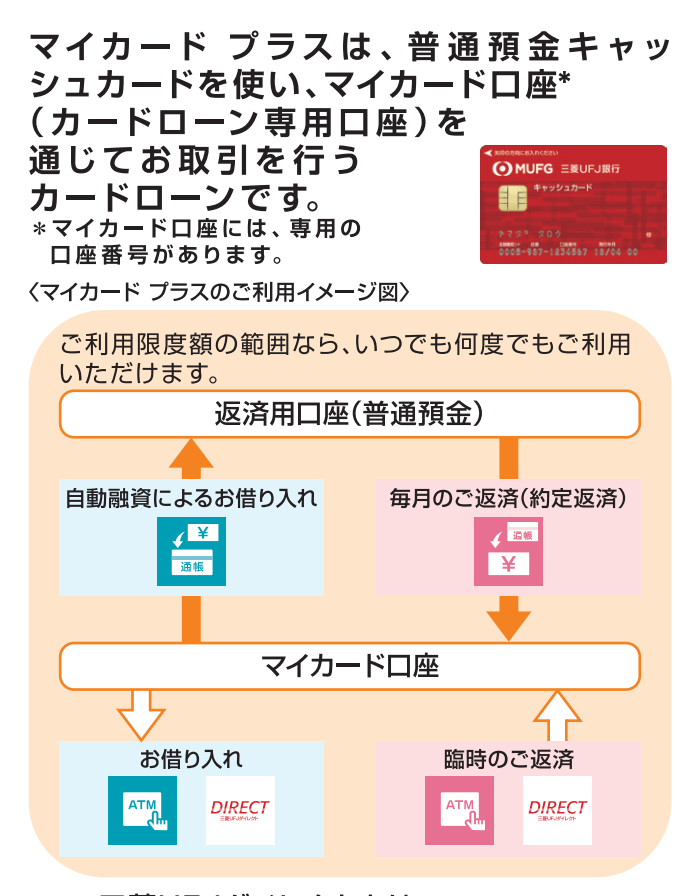

DIRECT 三菱UFJダイレクトとは…

スマートフォンやパソコン等を使って、お好きな時間に、どこからでも銀行の取引がご利用いただけるサービスです。 ※ご利用時間・金額等一部制限のあるお取引があります。また、システムメンテナンス等によりご利用いただけない時間があります。

2013年12月20日 (金) 以降、ディズニーキャラクターカードで のマイカード プラスのお申し込みはできません。 マイカード プラスのお申し込みをされる場合は、一般デザインカー ドをご選択ください。

## ご利用方法

| ATM ·····          | P3 |
|--------------------|----|
| 三菱UFJダイレクト ・・・・・・・ | P4 |

## お借り入れ

| ATM                | P5 |
|--------------------|----|
| 三菱UFJダイレクト ・・・・・・・ | Ρ7 |
| 自動融資               | P9 |

## 毎月のご返済(約定返済)

返済用口座からの引き落とし ・・・・P11

### 臨時のご返済

| ATM         | •••••P13 |
|-------------|----------|
| お振り込み・お振り替え | •••••P15 |

## 残高照会・入出金明細照会

| ATM ·····  | •••••P16 |
|------------|----------|
| 三菱UFJダイレクト | •••••P17 |

### ■ お客さまあて通知物のご案内 .....P18

### 

■ Q & A [よくあるお問い合わせ] .....P21

# ATM

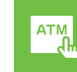

## ■ご利用いただけるATM

以下のATMでお借り入れ・臨時のご返済・残高照会がご利用 いただけます。

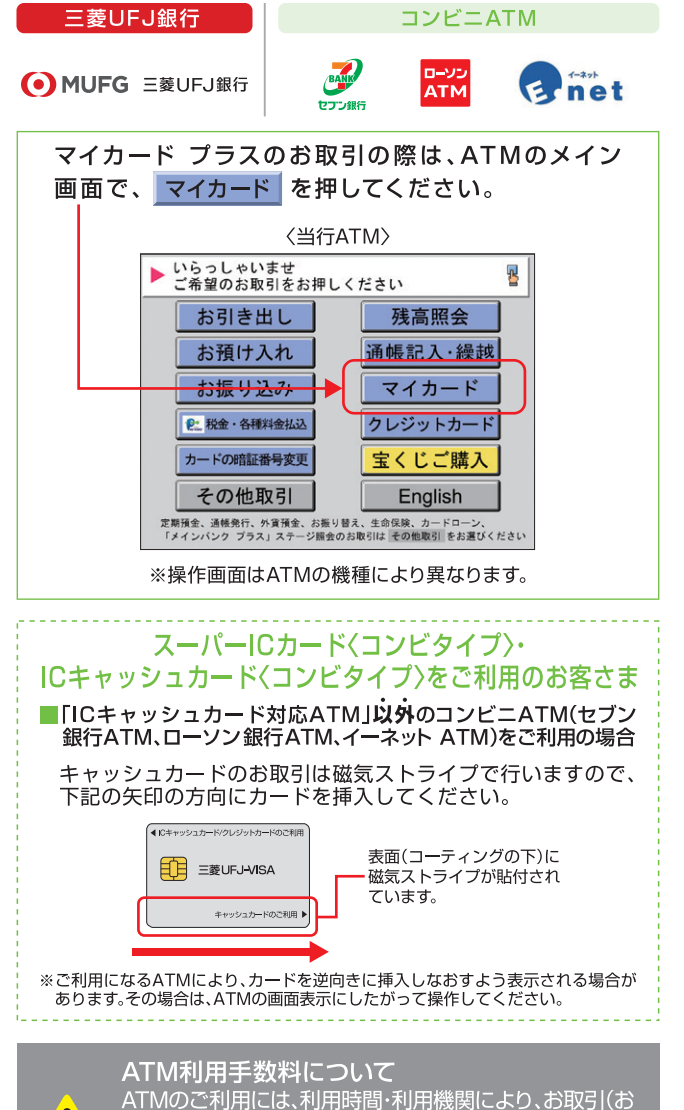

ATMのご利用には、利用時間・利用機関により、お取51(お 借り入れ・臨時のご返済)1回あたり、最大で220円(消費税 込)の手数料がかかります。手数料はマイカード口座より引 き落としとなり、借入残高に組み入れされます。

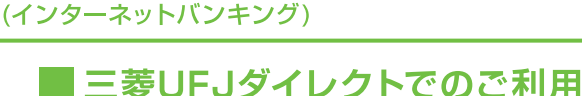

マイカード プラスを以下の取引にご利用いただく場合は、 「サービス指定口座」としてマイカード口座を登録する 必要があります。

DIRECT

※マイカード プラスのお申し込みの際にサービス指定口座への登録 手続をされている場合は、あらためての登録は不要です。

<ご利用可能なお取引> ①お振り込み・お振り替え ②臨時のご返済

③残高照会·入出金明細照会

三菱UFJダイレクト

## ■サービス指定口座の登録方法

<スマートフォンアプリの場合> 【マイページ】-【各種口座・各種取引・振込】-【利用口座 (サービス指定口座)の登録・削除】を選択。

<ブラウザの場合>

【各種手続】-【利用口座(サービス指定口座)の登録・削除】 を選択。

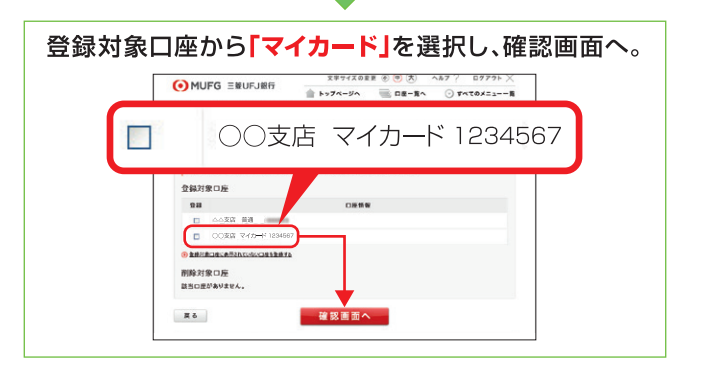

### お借り入れ

# ATM

![](_page_3_Picture_2.jpeg)

## お借り入れ

ATMのメイン画面で、マイカードを押してください。

![](_page_3_Figure_5.jpeg)

画面の案内にしたがって、操作してください。

![](_page_3_Figure_7.jpeg)

## 1日あたりのATMでの利用限度額

ATMでのカード利用には、1日あたりの「利用額」の上限 が設定されています(マイカード プラスの利用限度額と は異なります)。

「利用額」は、「マイカードロ座からのお借り入れ」と「返済 用口座(普通預金)からのお引き出し」の合計金額です。

ATMでの利用限度額の上限に達すると、マイカード プラ スの利用限度額の範囲内であっても、マイカード口座から お借り入れ(ご出金)いただけない場合があります。

![](_page_3_Figure_12.jpeg)

1日あたりのATMでの利用限度額は、個別に変更されて いない場合、初期設定額になります。また、ご希望により 個別設定(引き上げ・引き下げ)することが可能です。 詳しくは、窓口へお問い合わせください。

### ■ATMでの利用限度額

|              | 磁気ストライプによるお取引 | ICチップによるお取引 |
|--------------|---------------|-------------|
| 初期設定額        | 50万円          | 50万円        |
| 個別設定の<br>上限額 | 200万円         | 200万円       |

### ATMでの利用限度額に関するご留意事項

■三菱UFJ銀行のATMのほか、コンビニATMでのお取引も利用 金額に含まれます。

■ATM利用手数料は利用金額に含まれません。

![](_page_4_Figure_1.jpeg)

# 自動融資

![](_page_5_Picture_2.jpeg)

## 自動融資について

公共料金やクレジットカードの決済等で、返済用口座(普通預金)の残高\*が不足する場合に、利用限度額の範囲内でマイカードロ座から自動的にご融資を行い、口座振替の引き落としをします。 ※引落日前日の最終残高

〈自動融資取引のイメージ図〉

(例)返済用口座(普通預金)に1万円の残高があり、6万円の 口座振替による引き落としがある場合

![](_page_5_Figure_7.jpeg)

ー部の取引は自動融資の対象となりませんので ご注意ください。

### 📕 自動融資の対象とならない取引 📕

①ATMや窓口での預金の払い戻し

- ②「マイカード プラス」の約定返済、カードローン「バンクイック」の約定返済※住宅ローン、目的別ローンおよび住宅金融支援機構からのお借り入れの返済は自動融資の対象です。
   ③自動つみたて定期預金への自動振替等のお振り替え
   ④デビットカードサービス
   ⑤定額自動送金サービス
   ⑥リアルタイムロ座振替サービス
   ⑦その他当行所定のお取引
- ⑧返済用口座がマル優口座の場合

### 自動融資の取り消し(または減額)

自動融資が行われた当日19時までに返済用口座(普通預 金)に入金があれば、入金額の範囲内で当日の自動融資の取 り消し(または減額)を自動的に行います。

自動融資相当額以上の入金により自動融資が取り消しと なった場合、お借り入れは発生しません(お借入利息も発生 しません)。

## ■通帳・お取引照合表の表示

- ①自動融資が行われた場合、返済用口座およびお取引照 合表に「自動融資」と表示されます。
- ②自動融資の取り消し(または減額)が行われた場合、通帳 およびお取引照合表には「自動融資戻」と表示されます。 ※減額の場合は、「ジドウユウシトリケシ」の表示はされません。自動 融資の取消が行われた場合のみ、「ジドウユウシトリケシ」と表示 されます。
- ■返済用口座(普通預金)の通帳への記帳表示例

![](_page_5_Figure_20.jpeg)

#### ■お取引照合表の表示例

![](_page_5_Figure_22.jpeg)

## 自動融資取引のお知らせ

自動融資が行われた場合、「カードローンの自動融資による 口座振替処理のお知らせ」をEメールによりお届けします。

#### ご利用には、以下①~③のすべてが必要です。

- ①三菱UFJダイレクトのご契約があること。
- ②返済用口座(普通預金)が三菱UFJダイレクトの代表口座または サービス指定口座に登録されていること。
- ③Eメール通知サービスがお申し込み済みであること。
   ※Eメール通知サービスは、インターネットバンキングまたはモバイルバンキングよりお申し込みいただけます。
- 注)住宅ローン、目的別ローン、および住宅金融支援機構からのお借り 入れの返済については、自動融資により引き落とされた場合でも、E メールによるお知らせはいたしません。

### 毎月のご返済(約定返済)

# 返済用口座からの引き落とし

お借入残高に応じた一定額を返済用口座(普通預金)から 自動的に引き落とし、ご返済いただけます。

- ●返済日:毎月5日
- ●利息の取り扱い:毎月5日に前日までの利息を借入残高に組み入れ

〈ご利用限度額が30万円の場合の返済金額(引き落とし金額)〉

| 借入残高         |                   | 返済金額                    | 态版这周日 |  |
|--------------|-------------------|-------------------------|-------|--|
| 前月5日         | 当月4日              | (引き落とし金額)               |       |  |
|              | 1万円以上             | 1万円                     | <例1>  |  |
| 1万円以上        | 1万円未満(注)          | 1万円を限度として<br>当月4日の借入元利金 | <例2>  |  |
|              | 前月5日の借入残高超        | 35日の借入残高超 前月5日の借入残高     |       |  |
| 1円~<br>1万円未満 | 前月5日の借入残高以下(注)    | 1万円を限度として<br>当月4日の借入元利金 | <例2>  |  |
| 1円以上         |                   | 0円(返済なし)                | <例3>  |  |
| 0円           | 0円<br>(借入利息がある場合) | 前月5日から当月4日までの<br>借入利息   | —     |  |

(注)当月4日の借入残高が0円の場合は、前月5日の借入残高に 関わらず、利息全額が返済額となります。<例4>

※毎月5日が土・日・祝日等の場合、翌平日窓口営業日となります。 ※当月4日が土・日・祝日等の場合、前平日窓口営業日となります。 ※借入元利金とは、借入残高に利息を加えたものです。

利用限度額を増額した場合の返済金額は上記と異なります。詳細 はP20「商品概要」の「返済方法・返済額」をご確認ください。 ※利用限度額の増額は2017年9月10日以降受付を停止しております。

### 〈返済用口座(普通預金)の預金通帳への記帳例〉

![](_page_6_Figure_11.jpeg)

いただくまで追加のお借り入れ・自動融資はできません。

### ■ご返済例

< 例1>前月5日の借入残高が「1万円以上」で、当月4日の借入残高が 「1万円以上」の場合

| ▶当月5日の返済金額は、 <u>1万円</u> です。 |                   |                   |               |              |  |
|-----------------------------|-------------------|-------------------|---------------|--------------|--|
|                             | 前月返済日<br>8/5<br>▼ | 8/20              | 当月(4日)<br>9∕4 | 当月返済日<br>9∕5 |  |
| 取引                          |                   | 借り入れ<br>(20,000円) |               | 利息<br>(748円) |  |
| 借入残高                        | 50,000円           | 70,000円           | 70,000円       | 60,748円      |  |
|                             |                   | 返済用口座             | ≦からの引き落と      | とし10,000円    |  |

### 〈例2〉当月4日の借入残高が「1万円未満」で、かつ前月5日の借入 残高以下の場合

![](_page_6_Figure_17.jpeg)

#### 〈例3〉前月5日の借入残高が「0円」で、当月4日の借入残高が「1円 以上」の場合

| ▶当月5日のご返済はありません。借入残高に利息が組み入れされるのみです。 |              |                   |               |              |
|--------------------------------------|--------------|-------------------|---------------|--------------|
|                                      | 前月返済日<br>6∕5 | 6/20              | 当月(4日)<br>7/4 | 当月返済日<br>7/5 |
| 取引                                   |              | 借り入れ<br>(50,000円) |               | 利息<br>(300円) |
| 借入残高                                 | 0円           |                   | 50,000円       | 50,300円      |
|                                      |              | 返                 | 済用口座からの       | 引き落とし0円      |

### 〈例4〉前月5日の借入残高が「1円以上」で、臨時の返済により 当月4日の借入残高が「0円」の場合

![](_page_6_Figure_21.jpeg)

※本事例の利息額はご説明のための概算であり、実際のお取引では 利息額が異なる場合があります。

# **ATM**

![](_page_7_Picture_2.jpeg)

ご資金に余裕のある時には、毎月のご返済に加え、いつでもいくらでもご返済いただけます。

※お借り入れの金額を超えてマイカード口座へご返済の場合には、 ご返済日の翌平日窓口営業日にご返済日扱いで、返済用口座(普 通預金)に返金(入金)させていただきます。

■平日窓口営業日 0:00~19:00 **臨時のご返済** 

マイカードロ座へ直接ご入金となり、即時に臨時のご返済が完了します。

ATMのメイン画面で、マイカードを押してください。

![](_page_7_Figure_8.jpeg)

画面の案内にしたがって、操作してください。

![](_page_7_Figure_10.jpeg)

■平日窓口営業日 0:00~19:00以外 臨時のご返済の予約

ATM操作の際に資金はお預かりしますが、マイカードロ座へ入金 (返済)されるのは翌平日窓口営業日となります。

![](_page_7_Figure_13.jpeg)

![](_page_7_Picture_14.jpeg)

臨時のご返済の予約として、一旦お預かりした ご資金は、翌平日窓口営業日にマイカードロ座へ 入金されるまで「お引き出し」「お借り入れ」等に ご利用いただけませんのでご注意ください。

**ATM** 

![](_page_8_Figure_2.jpeg)

# お振り込み・お振り替え

### ■お振り込み

三菱UFJダイレクトやATM等でマイカードロ座に振り 込みいただくことにより、臨時のご返済ができます。 お振り込みの際は、以下の点にご注意ください。

【預金種類】「普通預金 | を指定 【口座番号】マイカード口座の口座番号 【受取人】マイカード プラスのご契約者本人のおなまえ

### ■お振り替え

三菱UFJダイレクトの「振替」でマイカードロ座に入金 いただくことにより、臨時のご返済ができます。

### ■=菱UFJダイレクト

#### DIRECT

※ご利用の場合は、あらかじめ引落口座と入金口座(マイカード口座) の両方をサービス指定口座に登録いただくことが必要です。 (登録方法はP4へ)

スマートフォンアプリまたはブラウザヘログイン後、 「振込・振替」を選択。

「振替」⇒振替先口座(移動先)から「マイカード」を選択。

金額入力画面の振替金額欄へ返済希望金額を入力。

画面の案内にしたがって、操作してください。

![](_page_8_Picture_16.jpeg)

振替資金は受付時に引落口座よりお引き落としいたします。なお、平日窓口営業日19時以降のマイカードロ座への入金は、翌平日窓口営業日扱いとなります。

## 残高照会

![](_page_8_Figure_19.jpeg)

三菱UFJダイレクト (インターネットバンキング)

DIRECT

## |残高照会・入出金明細照会

<スマートフォンアプリの場合> アプリ下部の【口座一覧】を選択。

<ブラウザの場合> ログイン後のトップページで【ほかの口座残高を見る】を選択。

代表口座残高の下にマイカード口座の残高が表示されます。

マイカードロ座の残高表示エリアを押下すると、入出金明細の ページへ移動します。

【例:ご利用限度額30万円で、5万円のお借り入れがある場合】

![](_page_9_Figure_10.jpeg)

※画面はブラウザ版の画面イメージです。

インターネットバンキングで残高・入出金明細を確認する場合、 あらかじめマイカードロ座をサービス指定口座に登録いただく 必要があります(登録方法はP.4へ)。

## ■初回ご利用のお知らせ

ATM、三菱UFJダイレクト、自動融資のいずれかで、初め てご利用があった際に、「マイカード プラス初回ご利用の お知らせ」をお届け出の住所へ郵送します。

- ※自動融資の取り消しが行われた場合でも、「初回ご利用のお知らせ」 はお届け出の住所へ郵送します。
- ※2回目以降のお取引につきましては、お知らせをいたしませんので、 「三菱UFJダイレクト」や「マイカードお取引照合表」でご確認ください。

### お取引照合表

マイカード プラスのお取引内容を「マイカードお取引照合表」にて定期的にお知らせします。

通知方法は、「Eco通知」または「郵送」よりご選択いただき ます。いずれの通知方法も無料でご利用いただけます。

| マイカー<br>いつも私ども三調<br>マイカードのお取 | トの取り照合表<br>gUFJ銀行をご利用いただき、割<br>弱内容をお知らせ申しあげます                    | まにありがとう           | 2ざ1          | います。              | S MUES MU             | お取引対象               | 期間            | ●年<br>●年 | ●月●日<br>●月●日 | からまで |
|------------------------------|------------------------------------------------------------------|-------------------|--------------|-------------------|-----------------------|---------------------|---------------|----------|--------------|------|
| マイカード番号<br>返済用口座番号           | 025-1050<br>025-1049                                             | 基 準<br>利<br>お借入極度 | 日<br>率<br>額※ | ●年●月<br>14<br>300 | 弓●日<br>.600%<br>,000円 |                     | お取引<br>電      | 店話       |              |      |
| お取引年月日                       | JFO MUFO MA O MUFO EFO MU                                        | B IS N I          | *            | 續(円)              | 5 λ                   | 金 籬(円)              | 差             | 引致       | 高(円)         | 12 4 |
| :::                          |                                                                  | IUFC HUFG MU      |              | 50000             | PA MUL                | 50000               | UFG M<br>G MU | FO MUS   | -60000       |      |
| G MC G MC G MC               | CONTRACTOR AND A MUSIC MUSIC MUSIC MUSIC MUSIC MUSIC MUSIC MUSIC | CAI               | 1            | 0189              |                       | Graduate Contractor | TO M          |          | UPU AND CO   |      |

■Eco通知の場合

三菱UFJダイレクト(インターネットバンキング)のログイン後の 画面で閲覧いただけます。(毎月)

※ご利用には、三菱UFJダイレクトのご契約が必要です。

- ●作成基準日:毎月末日
- ●掲載日:翌月初第1営業日の翌日
- ●掲載期間:6ヵ月

### ■郵送の場合

お届け出の住所へ郵送します。(年2回)

- ●作成基準日:5月末日、11月末日
- ●発送日:作成基準日の翌月中旬頃

### お客さまへのお願い

当行からの重要なお知らせ等の各種通知物は、お届け出の 住所へ郵送しております。転居等により住所の変更があった 場合は、お早めに住所変更のお手続きをお願いいたします。

## 「マイカード プラス」の商品概要

| ご利用<br>いただける方                                      | <ul> <li>●年齢が満20歳以上65歳未満の国内に居住する個人の<br/>お客さまで、保証会社(アコム(株))の保証を受けられる<br/>お客さま。</li> <li>●安定かつ継続した収入の見込めるお客さま。</li> <li>※外国人のお客さまは永住許可を受けている方。</li> </ul>                                                                                                    |
|----------------------------------------------------|----------------------------------------------------------------------------------------------------|
| 資金使途                                               | ●さまざまな用途にお使いいただけます(事業性資金を<br>除く)。                                                                                                    |
| 利用限度額                                              | <ul> <li>30万円以上100万円以内(10万円単位)</li> <li>※新規申込時は30万円のみのお取り扱いとなります。</li> <li>※利用限度額(40万円以上)の増額は、2017年9月10日<br/>以降受付を停止しております。</li> <li>※増額された利用限度額の減額をご希望の場合は最寄り<br/>の支店窓口にてお手続きください。なお、減額後の利用<br/>限度額は、10万円単位(最低30万円)でご指定いただ<br/>けます。</li> </ul>                                                                                                    |
| 利用期間                                               | ●1年(原則として、審査のうえ自動更新)                                                                                                    |
| 借入利率                                               | ●当行所定の利率<br>※金融情勢等により随時変動いたします。最新の利率は、<br>窓口またはコールセンターまでご確認ください。                                                                                                    |
| 利息計算方法 ●毎日の最終残高について、付利単位を100円とし、1年<br>365日とする日割計算。 |                                                                                                    |
| 借入方法                                               | <ul> <li>●当行ATM、コンビニATM(セブン銀行ATM、ローソン<br/>銀行ATM、イーネット ATM)、三菱UFJダイレクトでお<br/>借り入れいただけます。</li> <li>※ATMでお借り入れの際には、返済用口座(普通預金)の<br/>キャッシュカードをご利用いただきます。</li> </ul>                                                                                                    |
| 自動融資<br>機能                                         | <ul> <li>         ・公共料金の自動支払いやクレジットカードの決済等で、<br/>返済用預金口座の残高が不足となる場合には、前日の最<br/>終残高を基準として、不足額をご利用限度額の範囲内で<br/>自動的にご融資いたします。         ・ただし、返済用預金口座がマル優の場合、または残高不<br/>とが以下の場合は、自動融資の対象になりません。         ・<br/>・ATMや窓口での預金の払い戻し②「マイカード ブラ<br/>ス」の約定返済、カードローン「バンクイック」の約定返済<br/>③自動つみたて定期預金への自動振替等のお振り替え         ・<br/>・デビットカードサービス⑤定額自動送金サービス⑥リ<br/>アルタイムロ座振替サービス⑦その他当行所定のお取引     </li> </ul> |

|          | <ul> <li>●毎月5日(土・日・祝日等の場合、翌平日窓口営業日)に前月5日の利用残高に応じた一定額をご指定の返済用口座より自動的にご返済いただきます(残高スライド方式)。</li> <li>●当行ATM、コンビニATM(セブン銀行ATM、ローソン銀行ATM、イーネットATM)、三菱UFJダイレクトで臨時のご返済も可能です。</li> </ul>                                                                            |                       |  |  |  |  |
|----------|----------------------------------------------------------------------------------------------------|-----------------------|--|--|--|--|
|          | 前月5日現在の利用残高                                                                                                    | 前月5日現在の利用残高 当月5日の返済金額 |  |  |  |  |
|          | 1万円未満         前月5日現在の利用残                                                                                                    |                       |  |  |  |  |
|          | 1万円以上30万円以下                                                                                                    | 1万円                   |  |  |  |  |
| 返済方法     | 30万円超*2100万円以下                                                                                                    | 2万円                   |  |  |  |  |
| ·<br>返済額 | 100万円超の場合*3                                                                                                    | 3万円                   |  |  |  |  |
|          | *1当月4日(土・日・祝日等の場合、前平日窓口営業日)の<br>利用残高が前月5日の利用残高以下の場合には、当月<br>4日(土・日・祝日等の場合、前平日窓口営業日)の貸越<br>元利金が返済額となります。<br>*2利用限度額が30万円の場合は、毎月の返済額の上限<br>は1万円です。<br>*3延滞等により100万円超となった場合。<br>※当月4日(土・日・祝日等の場合、前平日窓口営業日)の利<br>用残高が0円の場合は、前月5日の利用残高に関わらず、<br>貸越利息全額が返済額となります。 |                       |  |  |  |  |
| 担保·保証人   | ●不要<br>※保証会社(アコム(株))の保証をご利用いただきます<br>ので、必要ありません。                                                                                                    |                       |  |  |  |  |
| 保証料      | ●不要<br>※お客さまから銀行にお支払いいただく金利の中から<br>当行が保証会社へ支払いますので、必要ありません。                                                                                                    |                       |  |  |  |  |
| 手数料      | ●不要<br>※ATMのご利用には、利用時間・利用機関により所定の<br>手数料が必要となります。                                                                                                    |                       |  |  |  |  |
| その他      | <ul> <li>お申し込みに際して当行および保証会社(アコム(株))が<br/>所定の審査をさせていただきます。審査結果によっては、<br/>ご要望にそいかねる場合があります。なお、審査の内容に<br/>ついては、お答えいたしかねますので、あらかじめご了承<br/>ください。</li> <li>本商品のご利用にあたっては、月々のご返済を考えた計画<br/>的なご利用をおすすめします。</li> </ul>                                               |                       |  |  |  |  |

# Q & A [よくあるお問い合わせ] お客さまより多く寄せられている

お問い合わせをQ&A形式にまとめています。

- A1. ご利用いただけません。当行ATMまたはコンビニATM (セブン銀行 ATM、ローソン銀行 ATM、イーネット ATM)をご利用ください。
- **Q 2**.代理人カードを持っていますが、代理人カード からもマイカード プラスの借り入れや臨時返済 はできますか?
- **A2.** ご利用いただけません。ご契約者本人のカードのみ お取引が可能です。
- Q3.クレジットの請求金額が10万円なのに、返済用口座(普通預金)の残高は0円で、マイカードプラスの借入可能金額は8万円しかありません。引落日当日に、返済用口座(普通預金)に不足分の2万円を入金すれば、自動融資が行われますか?
- A3. 自動融資は行われません。自動融資の判定は、引落日前 日の返済用口座(普通預金)の最終残高を基準とします ので、不足金額は前日までにご入金ください。

### Q4.借入金額を一括で返済することはできますか?

- ▲4. ATMまたはインターネットバンキングより現在のお借入 金額を確認のうえ、P13~P15に記載のいずれかの方法 で返済してください。
  - (注)前回の約定返済日から一括返済を行う日の前日までの お借り入れの利息は、次回約定返済日に返済用口座(普 通預金)より引き落としとなります。詳細な利息金額は お取扱店までご確認ください。

### Q5.借り入れの利息はいつ発生しますか?

▲5. 毎月5日(土・日・祝日等の場合は翌平日窓口営業日) に、当行所定の方法により計算のうえ、お借り入れの元 金に組み入れます。

- **Q**6.臨時の返済はいくらからできますか?
- **A6.** 1円から可能です。ただし、ATMによっては硬貨のお取り扱いができませんのでご注意ください。
- **Q7** 臨時の返済分も約定返済(毎月の返済)として 取り扱いされますか?
- A7. 約定返済としてはお取り扱いいたしません。ただし、約定返済が遅れている場合のみ、遅延している約定返済額全額をマイカード口座へ臨時返済いただければ、約定返済に準じてお取り扱いいたします。
- Q8.約定返済日(毎月5日)に返済が遅れてしまったのですが、どのように返済すればよいですか?
- **A8.** 返済用口座(普通預金)に約定返済額の全額を入金してください。
- **Q9** 三菱UFJダイレクトでマイカード プラスの取引 ができません。 どのようにしたら、取引ができますか?
- **A9.** あらかじめマイカードロ座を「サービス指定口座」に 登録していただくことが必要です。登録方法は、P4 をご参照ください。
- Q10. ATMで、マイカードロ座からの「お振り込み」や「お振り 替え」をしたいのですが、どうすればよいですか?
- A10. ATMではマイカードロ座から、直接「お振り込み」 「お振り替え」を行うことはできません。なお、マイ カードの「お借り入れ」により引き出した現金を、返済用 ロ座へ入金いただくことで、返済用ロ座(普通預金)か ら「お振り込み」「お振り替え」のお取引がご利用いた だけます。
   (注)お取引の際に、「ATM利用手数料」がかかる場合があ ります。